# eKomi Lite Handbuch.

| <b>ek</b><br>The Feel            | Somi<br>DBACK COMPANY                          |
|----------------------------------|------------------------------------------------|
| Managerzugriff                   | Standard-Benutzeranmeldung                     |
| eKomi Connect                    | jana@firma.de                                  |
|                                  | Passwort                                       |
|                                  | 🗏 Login-Daten merken                           |
|                                  | Sie haben Ihr Einloggen<br>Passwort vergessen? |
| Probleme beim Einloggen? Kilcker | Sie hier, um den Support zu kontaktieren       |

## Überblick

Account Zugriff

Bewertungen Überblick

Berichte und Rankings

Bewertungen verwalten

Zertifikat Seite

Benutzer Einstellungen und Sprache

A) Klicken Sie die eKomi Connect Taste.

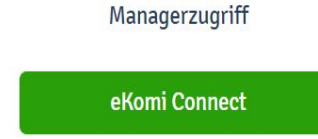

### B) Geben Sie Ihre Benutzername und Passwort ein.

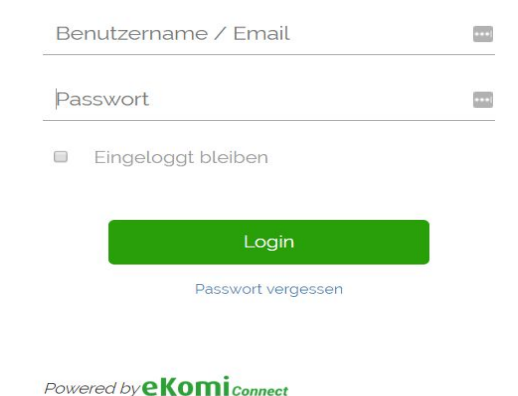

## Einloggen

Benutzen Sie immer Ihre eKomi Connect Benutzername und Passwort zum einloggen.

https://lite.ekomiapps.de/

## Dashboard Zugriff.

Überblick über die Haupt-Dashboard.

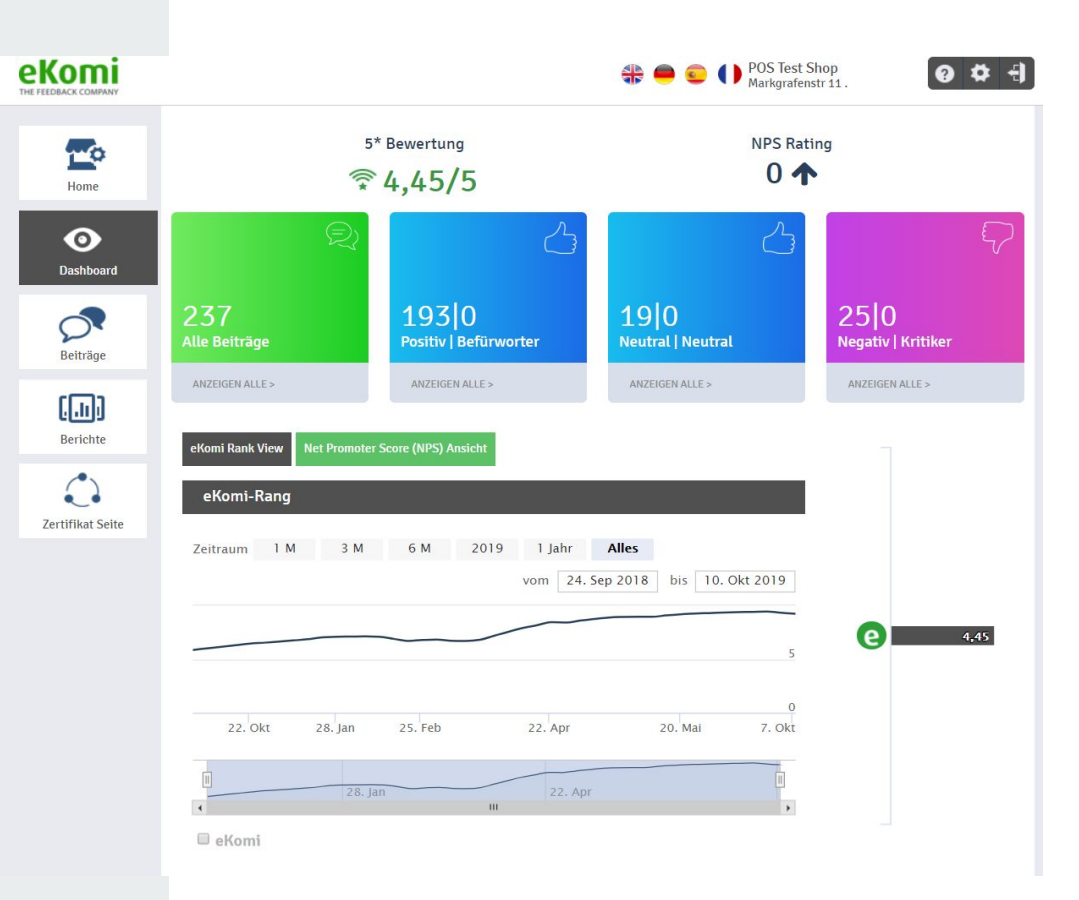

## Bewertungsskala und eKomi Ranking.

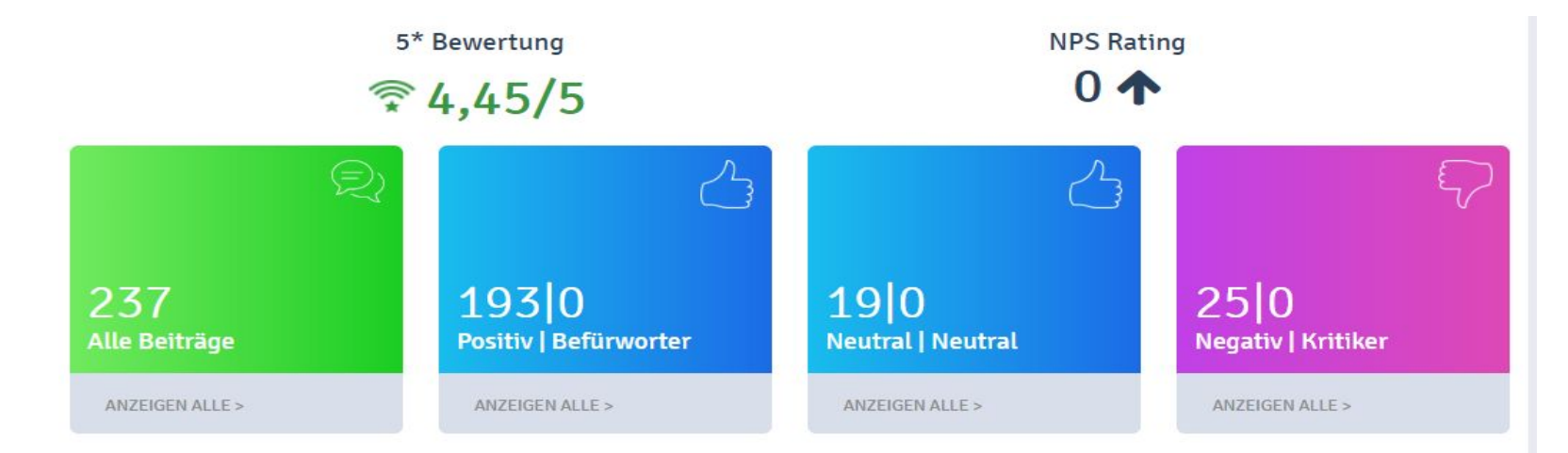

Der Überblick aller gesammelten Bewertungen, aufgeteilt nach positiven, negativen und Gesamtbewertungen.

## Zeitliche Entwicklung der Bewertungen

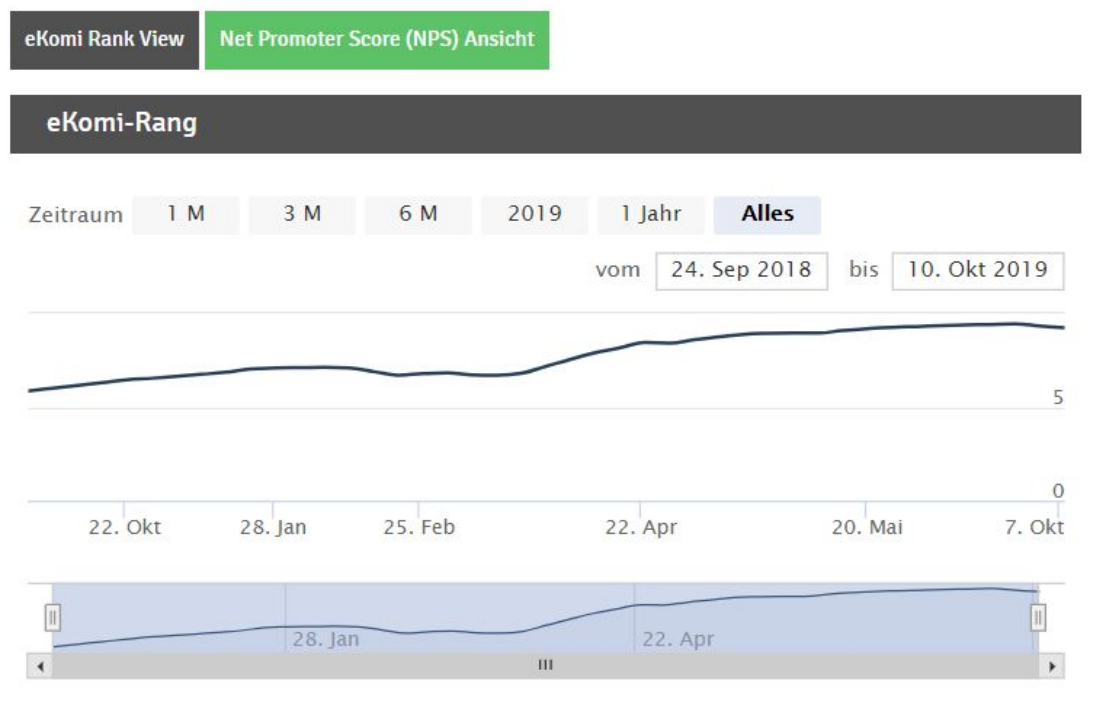

🔲 eKomi

### Bewertungen verwalten

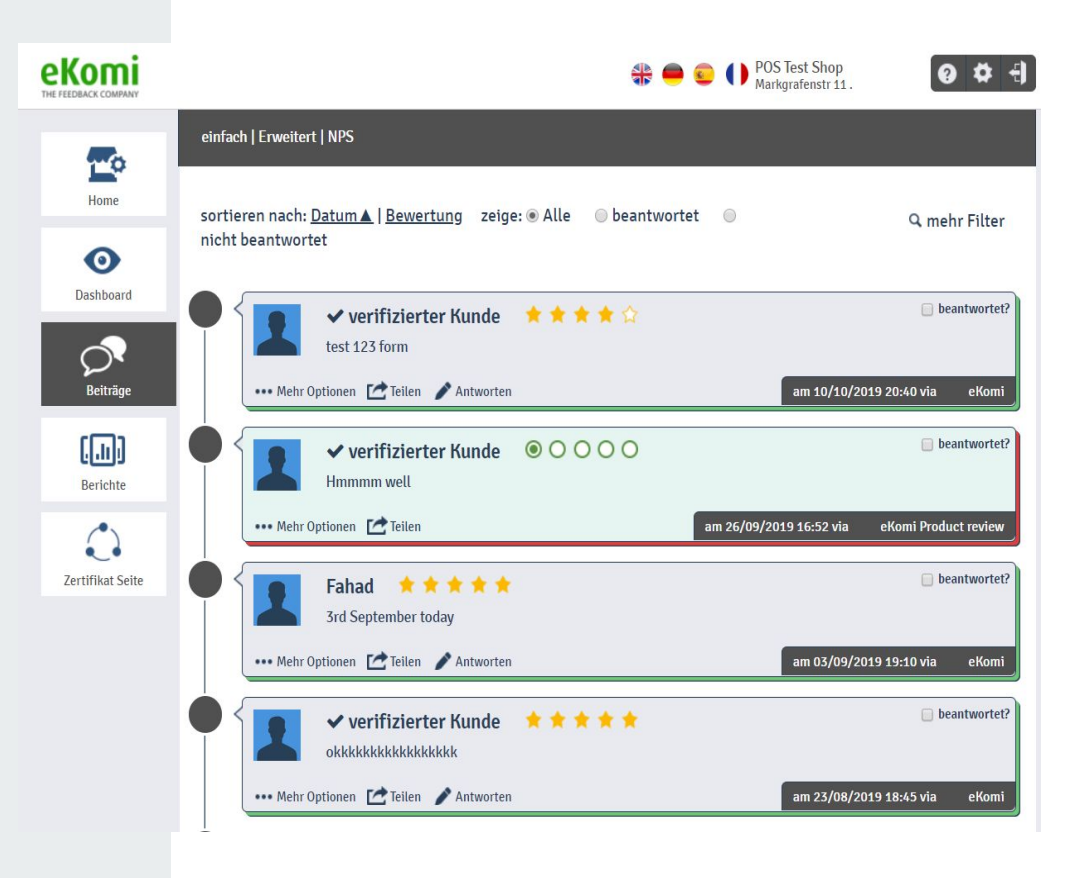

# Bewertungen kommentieren, teilen und filtern.

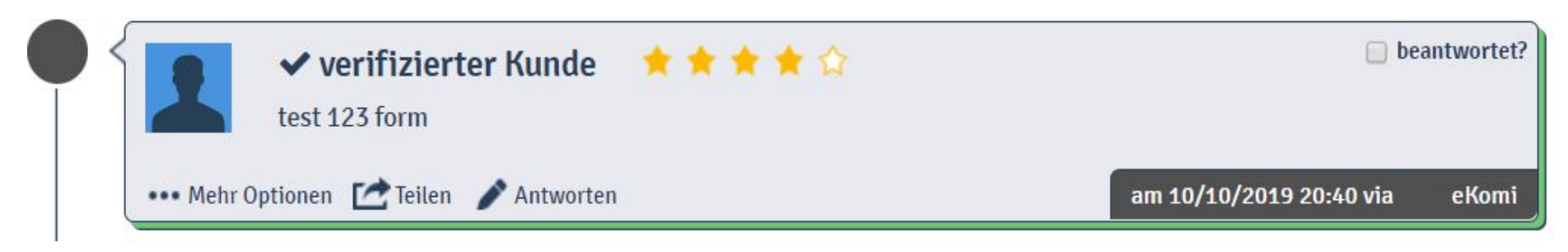

Klicken Sie auf "Antworten" und schreiben Sie einen Kommentar. Ihr Kommentar wird veröffentlicht.

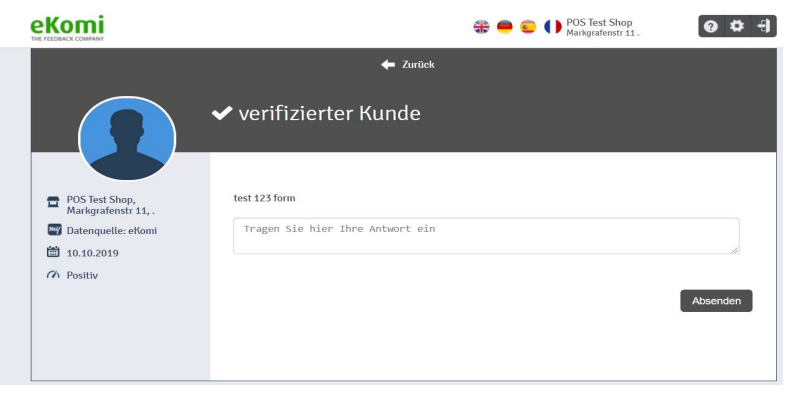

## Berichte und Rankings

einfach | Benutzerdefinierter Bericht 0 Wochenberichte Home 0 Zeitraum eKomi Rank Dashboard ₱ 9.24 ±0 Keine Änderungen KW 45, 2019 Ó € 9.24 ±0 Keine Änderungen KW 44, 2019 Beiträge Keine Änderungen KW 43, 2019 [...] Keine Änderungen KW 42, 2019 Berichte KW 41, 2019 ₱.24 ↓-0.09 Θ Bericht anzeigen 0 Keine Änderungen KW 40, 2019 Zertifikat Seite

Hier bekommen Sie den Überblick über die Wertentwicklung Ihrer Bewertungen. Sie können wöchentliche und monatliche Berichte anschauen.

### Monatsberichte

| Zeitraum       | eKomi Rank    |                                      |
|----------------|---------------|--------------------------------------|
| Oktober 2019   |               | <ul> <li>Bericht anzeigen</li> </ul> |
| September 2019 |               | Bericht anzeigen                     |
| August 2019    | 🛜 9.41 t+0.04 | Bericht anzeigen                     |

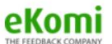

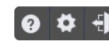

### Berichte

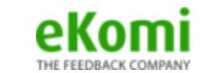

### Wochenbericht für POS Test Shop

(Markgrafenstr 11, ., ., .)

#### für die Woche vom 07.10.2019 bis zum 14.10.2019

Zur Erinnerung: Je mehr Sie Ihr Geschäft in den verschiedenen Online-Kanälen bewerben, desto mehr Kunden werden einchecken und Ihr Geschäft weiterempfehlen.

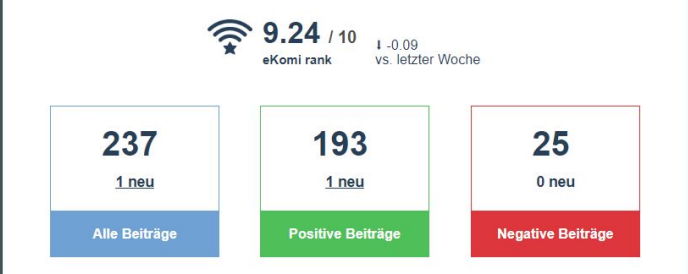

### Es gibt neue Beiträge!

Negative Beiträge schaden dem Ruf Ihres Geschäftes. Bekampfen Sie diese negative Mundpropaganda, indem Sie Ihre loyalen Kunden darum bitten, positive Beiträge über Ihr Geschäft zu veröffentlichen.

Hier ist eine Vorschau der kürzlich über Ihr Geschäft veröffentlichten Bewertungen und Beiträge. Klicken Sie auf den unten stehenden Button, um alle neuen Beiträge zu sehen. Die Berichte geben Ihnen die tägliche, wöchentliche oder monatliche Übersicht der Bewertungen für Ihre Agentur.

## **Zertifikat Seite**

eKomi

0

Home

O Dashboard

Beiträge

Berichte

Zertifikat Seite

Hier können Sie die Daten anpassen, welche auf Ihrer Zertifikat Seite erscheinen.

Die Zertifikat Seite erreichen Sie über "Zertifikatseite öffnen".

| Standort Name | POS Test Shop    |   |
|---------------|------------------|---|
| Leiter        |                  | 6 |
| Beschreibung  | Beschreibung     |   |
| Adresse       | Markgrafenstr 11 |   |
|               | • •              |   |
| Land          | Afghanistan      |   |
| Locale        | EN               |   |
| Logo URL      | Logo URL         |   |
| Webseite      | Webseite         |   |
| E-Mail        | E-Mail           |   |
| Telefonnummer | Telefonnummer:   |   |
| Fax           | Fax              |   |

Note this information will be pushed on your certificate page Zertifikatseite öffnen

0 4 -

POS Test Shop Markgrafenstr 11.